## הוספת חשבון המייל הארגוני של תיכון "בגין" לסמארטפון

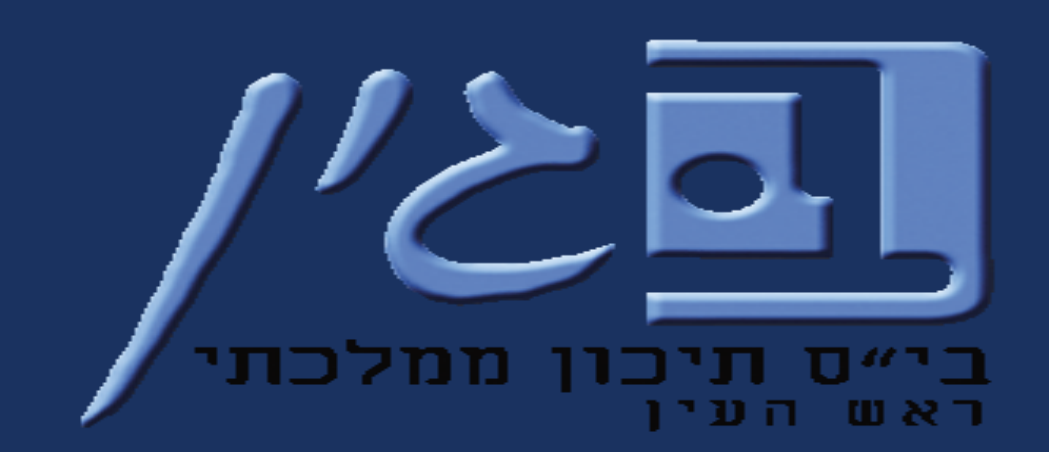

עינב גולדברג – רכזת תקשוב "בגין" – תש"פ

|                             | 12:05                                                                                          | \$24.5,                                       |
|-----------------------------|------------------------------------------------------------------------------------------------|-----------------------------------------------|
|                             | $\rightarrow$                                                                                  | : Q                                           |
|                             | Gmail<br>Google LLC<br>מכיל מודעות                                                             |                                               |
| תחילה יש לוודא שיש          | הסר התקנה                                                                                      | פתח                                           |
| בסמארטפון את                | <ul> <li>מה חדש</li> </ul>                                                                     | ÷                                             |
| Gmail האפליקציה של          | עוו כן לאחרונה בשעה פרבאוג 2019<br>• עכשיו אפשר לתזמן הודעות אימ<br>מאוחרות בזמו ההקלדה ולכתוב | מייל לשליחה במועד<br>ב הודעות אימייל מהר יותר |
| להוריד אותה /               | בדרכים.                                                                                        |                                               |
| באייפון היא לא תמיד מותקנת) | <b>דרג את האפליקציה הזו</b><br>כדאי לספר לאחרים מה דעתך                                        |                                               |
| אוטומטית)                   |                                                                                                |                                               |
|                             | כתיבת ביקורת                                                                                   |                                               |
|                             | יצירת קשר עם המפתח                                                                             | ^                                             |
|                             | אתר 🔇                                                                                          |                                               |
|                             |                                                                                                |                                               |

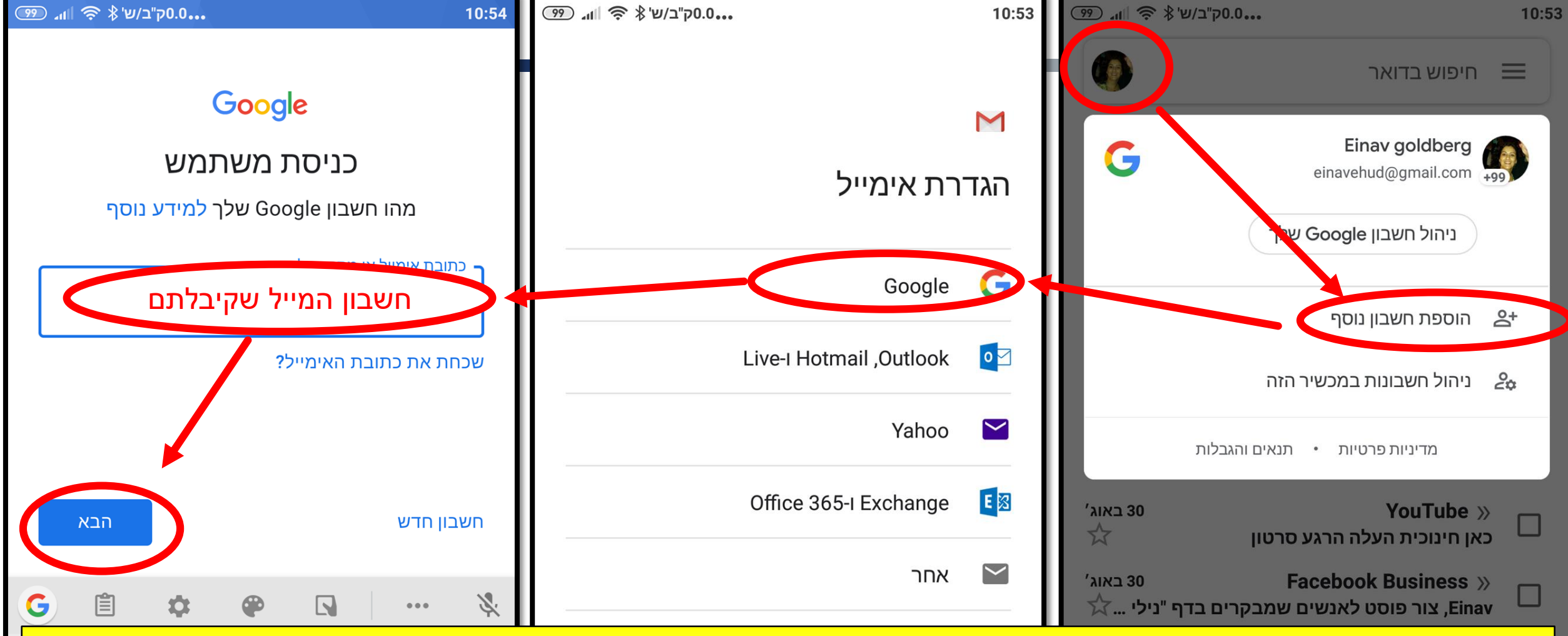

ענכנסים לאפליקציה ולוחצים על התמונה/עיגול בחלק העליון של המסך. ✓

- ✓ בחלון לוחצים על "הוספת חשבון נוסף" (ייתכן ותתבקשו להזין את הסיסמה של הנייד כדי להמשיך).
  ✓ בוחרים ב "Google".
- ע מקלידים את חשבון המשתמש שקיבלתם <mark>כולל הסיומת beginhs.co.il@</mark> ולוחצים על הבא". מי שלא זוכר אותו שיכנס באתר בית הספר לשכבה שלו ויש שם קישור לכל המיילים.

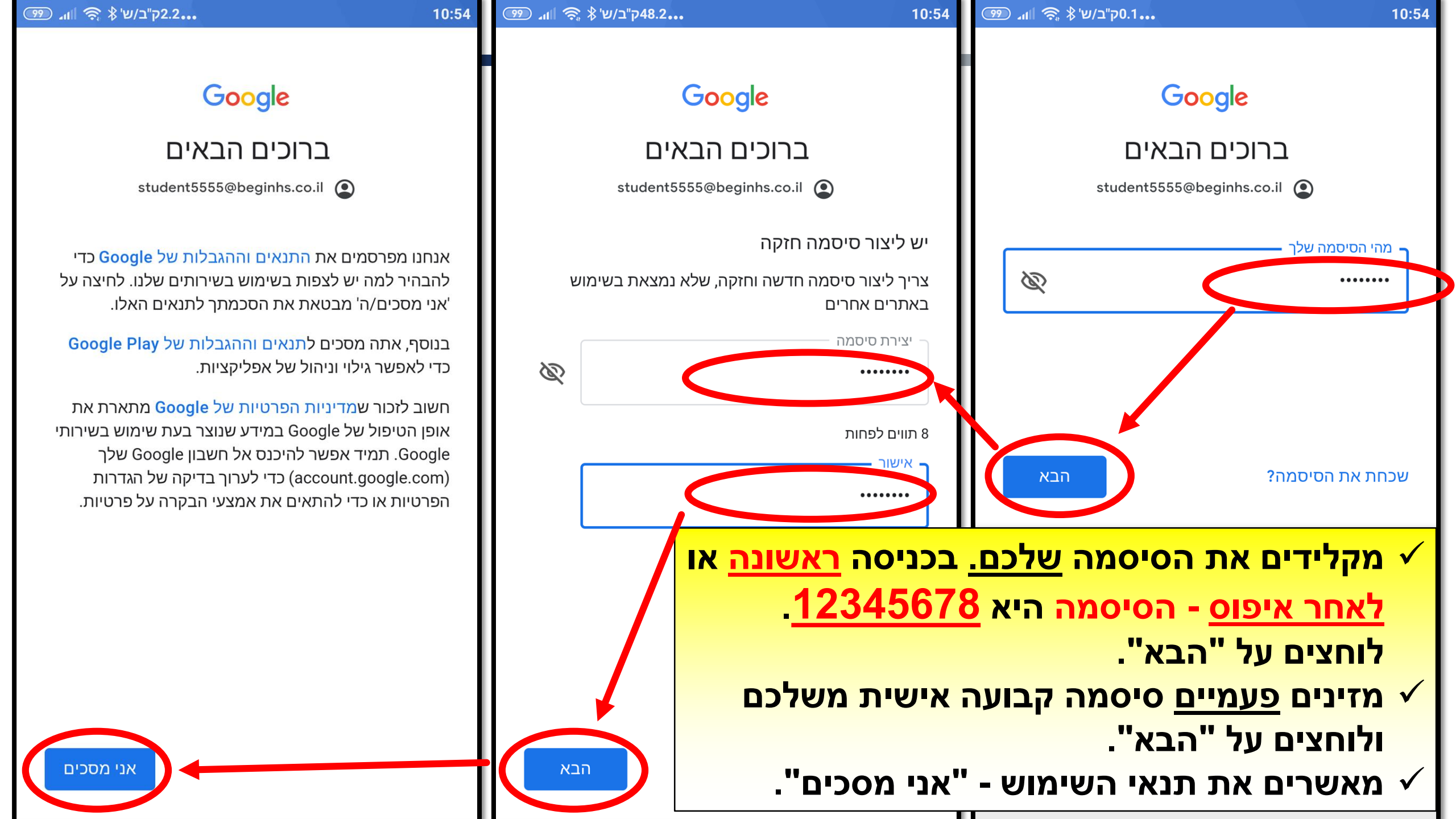

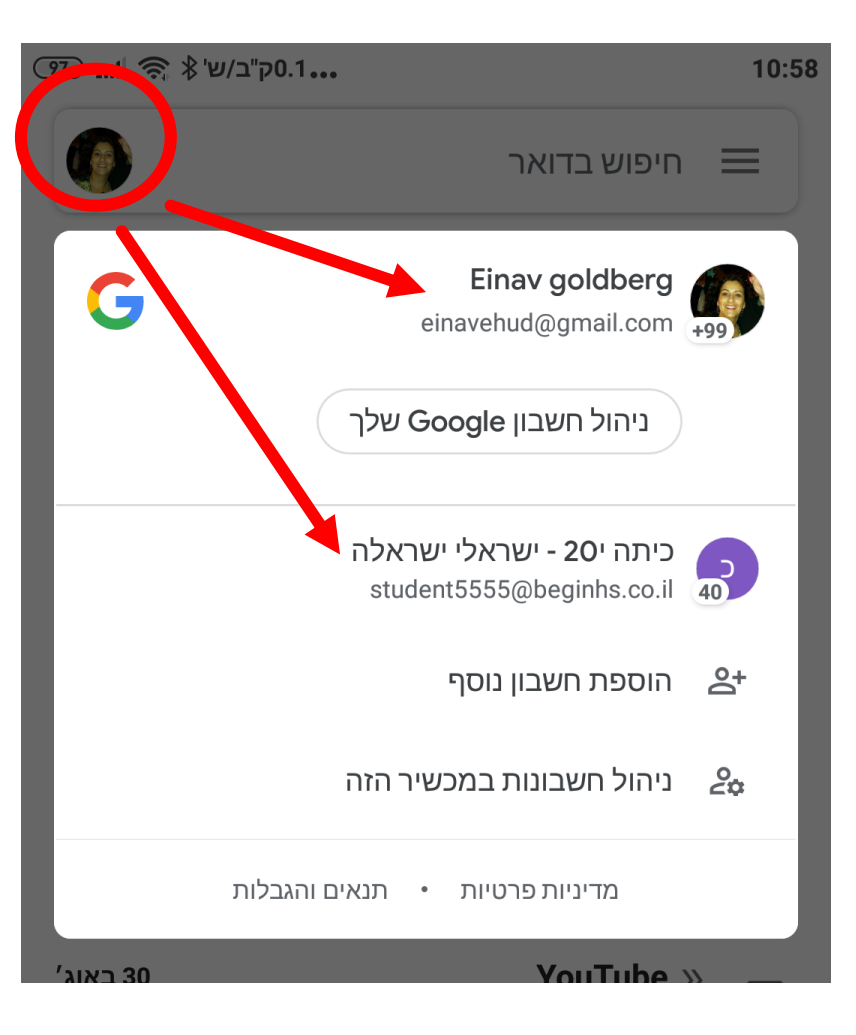

כעת מוזנים לכם מספר חשבונות משתמשים, ואתם יכולים לבחור מה לראות ע"י לחיצה על העיגול/תמונה בראש המסך ובחירה בחשבון המבוקש.

## בהצלחה!

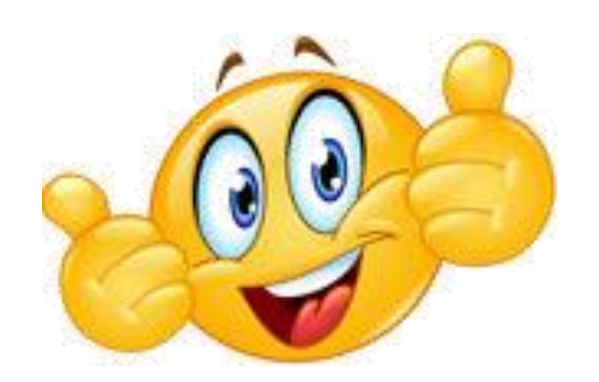